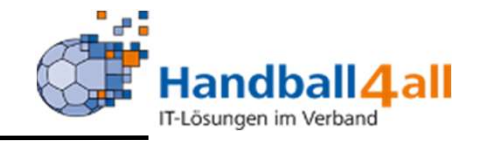

# Anleitung für Vereinsverantwortliche und Nutzer zum Thema Hochladen Ehrenkodex

### **Stand Dezember 2023**

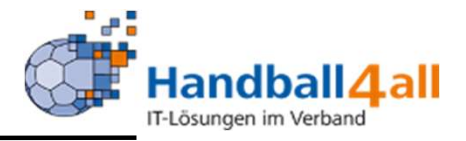

# Vereins Admin

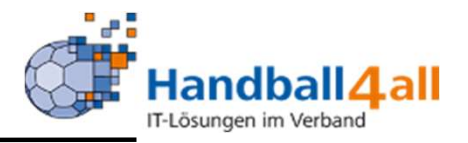

# Wichtig: Sämtliche persönliche Angaben (Adresse, Telefon) des Trainers müssen in seinem PersonenAccount gepflegt sein!

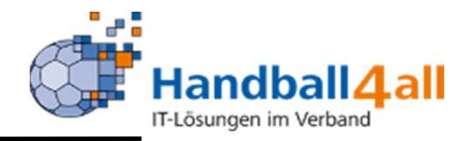

|                |                                                            | Login Phoenix II                 |
|----------------|------------------------------------------------------------|----------------------------------|
| 1              |                                                            |                                  |
| -              |                                                            |                                  |
|                | Abbruch                                                    | Anmelden                         |
| Ne<br>Pa<br>Be | eu registrieren?<br>sswort vergessen?<br>nutzername verges | sen?                             |
|                | lie Anmeldung stimmen                                      | Sie der Verwendung von Cookies z |

Anmelden des Vereinsverantwortlichen (Admin etc.) in Phönix: https://hw.it4sport.de

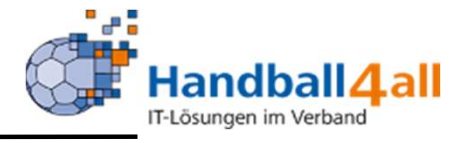

| <b>S</b>                                                                                                 | Handballverband Westfalen e.V.<br>Hartin-Schmeißer-Weg 16<br>44227 Dortmund |                                                                        | Robe: | Vereinsaccount Plus Vereinsaccount Plus |
|----------------------------------------------------------------------------------------------------|-----------------------------------------------------------------------------|------------------------------------------------------------------------|-------|-----------------------------------------|
| <ul> <li>Spielort Vereine</li> <li>Herzlich Willkommen</li> <li>Sie befinden sich momentan in</li> </ul> | vereinsaccourt<br>der Rolle Vereinsaccount Plus.                            |                                                                        |       |                                         |
| O Informationen<br>1 ungelesene Postfachda                                                               | tei                                                                         | • Warnungen                                                            |       |                                         |
| Phoenix II - Version 2.7                                                                                 |                                                                             | Handballverband Westfalen e.V.   Martin-Schmeißer-Weg 16   44227 Dortm | und   | Impressum   Detenschutz                 |

Die Rolle "Vereinsaccount Plus" auswählen. Vereinsaccount anklicken!

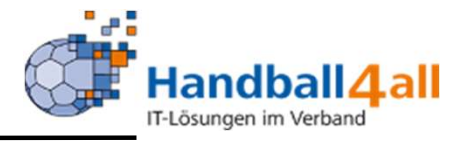

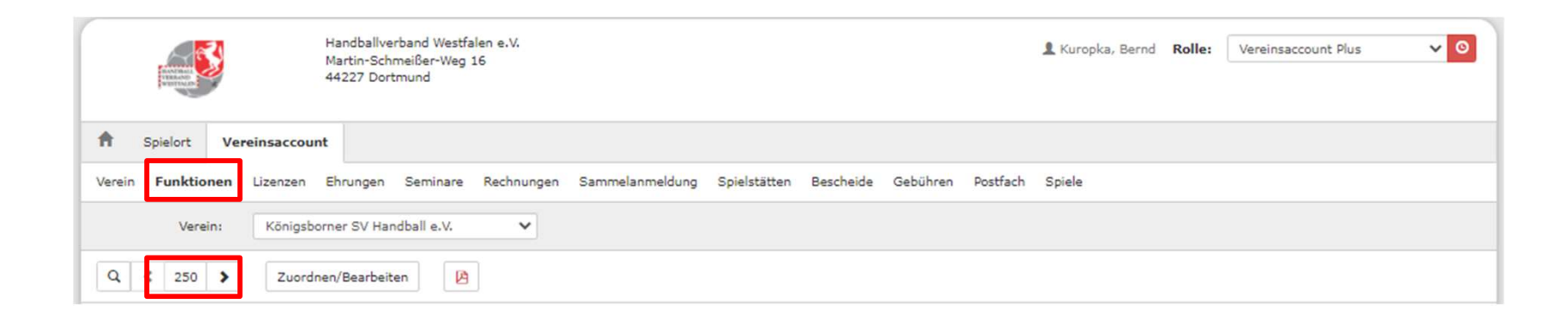

#### Funktionen auswählen und von 25 auf 250 erhöhen!

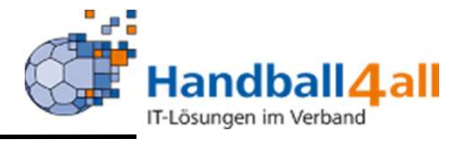

| Handballverb<br>Martin-Schme<br>44227 Dortmo                                                  | and Westfalen e.V.<br>eißer-Weg 16<br>und |                 |              |           |          |          | 1 Kuropka, Bernd | Rolle: | Vereinsaccount Plus | <b>√</b> 0 |
|-----------------------------------------------------------------------------------------------|-------------------------------------------|-----------------|--------------|-----------|----------|----------|------------------|--------|---------------------|------------|
| Spielort Vereinsaccount                                                                       |                                           |                 |              |           |          |          |                  |        |                     |            |
| Verein Funktionen Lizenzen Ehrungen S                                                         | Seminare Rechnungen                       | Sammelanmeldung | Spielstätten | Bescheide | Gebühren | Postfach | Spiele           |        |                     |            |
| Verein: Königsborner SV Handb                                                                 | ball e.V. 🗸                               |                 |              |           |          |          |                  |        |                     |            |
| Q < 250 > Zuordnen/Bearbeiten                                                                 |                                           |                 |              |           |          |          |                  |        |                     |            |
| Funktion Kennzeichen                                                                          |                                           |                 |              |           |          |          |                  |        |                     |            |
| <ul> <li>1. Vorsitzender</li> <li>Rolle: Vereinsaccount Plus</li> </ul>                       |                                           |                 |              |           |          |          |                  |        |                     |            |
| <ul> <li>Q. Vorsitzender</li> <li>Rolle: Vereinsaccount Plus</li> </ul>                       |                                           |                 |              |           |          |          |                  |        |                     |            |
| <ul> <li>Abteilungsleiter</li> <li>Rolle: Vereinsaccount Plus</li> </ul>                      |                                           |                 |              |           |          |          |                  |        |                     |            |
| <ul> <li>Ansprechperson/Kontakt</li> <li>Erwachsene</li> <li>Rolle: Vereinsaccount</li> </ul> |                                           |                 |              |           |          |          |                  |        |                     |            |
| Ansprechperson/Kontakt     P     Jugend     Rolle: Vereinsaccount                             |                                           |                 |              |           |          |          |                  |        |                     |            |

Hier bis zur Funktion Trainer runterscrollen.

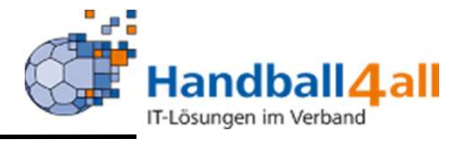

| C | ) Spielwart                                                    |
|---|----------------------------------------------------------------|
| C | > stellvertretender<br>Abteilungsleiter                        |
| 0 | Trainer                                                        |
| C | ) Verantwortlicher Frauen<br>Rolle: Vereinsaccount             |
| C | ) Verantwortlicher Jugend<br>männlich<br>Rolle: Vereinsaccount |
| C | Verantwortlicher Jugend                                        |

#### Markieren und wieder nach oben scrollen

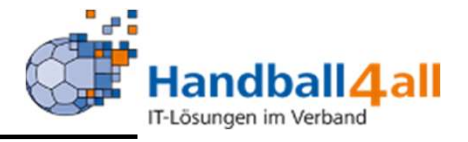

|          | BEAD<br>STILL       | Handballverband V<br>Martin-Schmeißer<br>44227 Dortmund | Vestfalen e.V.<br>Weg 16 |                 |              |           |          |          | 👤 Kuropka, Bernd | Rolle: | Vereinsaccount Plus | v 0 |
|----------|---------------------|---------------------------------------------------------|--------------------------|-----------------|--------------|-----------|----------|----------|------------------|--------|---------------------|-----|
| <b>f</b> | Spielort Vereinsace | count                                                   |                          |                 |              |           |          |          |                  |        |                     |     |
| Verein   | Funktionen Lizenze  | en Ehrungen Semi                                        | nare Rechnungen          | Sammelanmeldung | Spielstätten | Bescheide | Gebühren | Postfach | Spiele           |        |                     |     |
|          | Verein: Hand        | dballkreis Hellweg e.V.                                 | ~                        |                 |              |           |          |          |                  |        |                     |     |
| Q        | ≮ 250 ≯ Zu          | ordnen/Bearbeiten                                       |                          |                 |              |           |          |          |                  |        |                     |     |
|          | 1                   |                                                         | 1. i - 2.i               | 10 11 11 1      |              | 1.        | 1        |          |                  |        |                     |     |

Auf Zuordnen/Bearbeiten klicken.

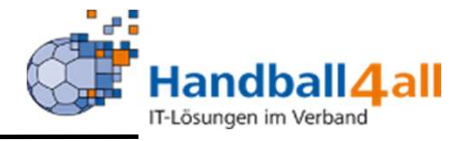

|                    |                              | 3             | Handballve<br>Martin-Sch<br>44227 Dor | erband Westfa<br>imeißer-Weg :<br>tmund | len e.V.<br>16 |                                         |                                        |                             |                              |            | 💄 Kuropka, Bernd | Rolle: | Vereinsaccount | Plus 🗸 (            |
|--------------------|------------------------------|---------------|---------------------------------------|-----------------------------------------|----------------|-----------------------------------------|----------------------------------------|-----------------------------|------------------------------|------------|------------------|--------|----------------|---------------------|
| <b>A</b>           | Spielort                     | Vereinsaccour | t                                     |                                         |                |                                         |                                        |                             |                              |            |                  |        |                |                     |
| Verein             | Funktion                     | nen Lizenzen  | Ehrungen                              | Seminare                                | Rechnungen     | Sammelanmeldung                         | Spielstätten                           | Bescheide                   | Gebühren                     | Postfach   | Spiele           |        |                |                     |
| Funk               | tionszuc                     | ordnung Bea   | rbeiten                               | für <u>Train</u>                        | er:            |                                         |                                        |                             |                              |            |                  |        |                |                     |
| +                  |                              |               |                                       |                                         |                |                                         |                                        |                             |                              |            |                  |        |                |                     |
| Ebene              |                              | Person        |                                       |                                         |                | Funktion ab                             |                                        | zugeord.                    | Kommunika                    | tion       |                  | k.0    |                |                     |
| K                  |                              |               |                                       |                                         |                |                                         |                                        |                             |                              |            |                  |        |                |                     |
| Phoenix<br>Siebenr | c II - Versio<br>meter V 2.0 | n 2.9         |                                       |                                         | Han            | dballverband Westfale<br>Handball4All A | en e.V.   Martin-<br>AG   Fritz-Walter | Schmeißer-W<br>~Weg 19   70 | eg 16   4422<br>372 Stuttgar | 7 Dortmund | I                |        | Ir             | npressum   Datensch |

#### Das "+" anwählen

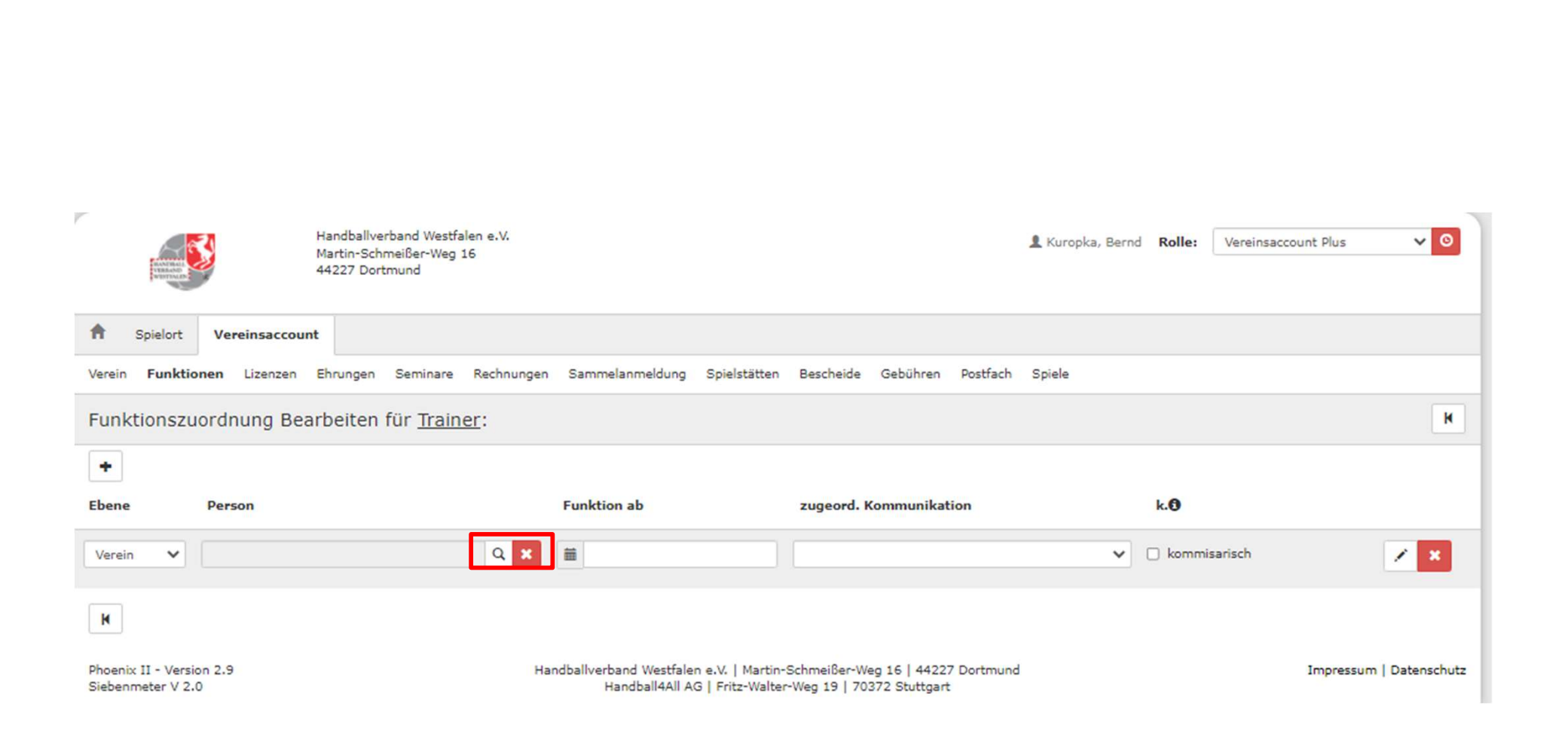

#### Über die Lupe die Person auswählen die die Funktion Trainer bekommen soll.

Handball4 all

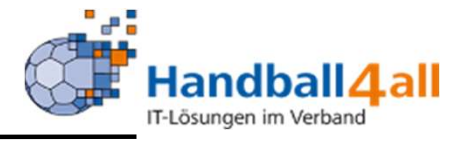

| HARRING WAR                                   | Handballve<br>Martin-Sch<br>44227 Dort | rband Westfalen e.V.<br>meißer-Weg 16<br>mund |                                            |                                           |                                        | 1                    | 👤 Kuropka, Bernd | Rolle: | Vereinsaccount Plus | <b>√</b> 0      |
|-----------------------------------------------|----------------------------------------|-----------------------------------------------|--------------------------------------------|-------------------------------------------|----------------------------------------|----------------------|------------------|--------|---------------------|-----------------|
| A Spielort Verei                              | insaccount                             |                                               |                                            |                                           |                                        |                      |                  |        |                     |                 |
| Verein Funktionen I                           | izenzen Ehrungen                       | Seminare Rechnungen                           | Sammelanmeldung                            | Spielstätten Bes                          | cheide Gebühre                         | en Postfach          | Spiele           |        |                     |                 |
| Nachname:                                     |                                        |                                               | Vorname:                                   |                                           |                                        |                      | Geburtstag       | : 🛍    |                     | i               |
| Firma:                                        |                                        |                                               | PLZ:                                       |                                           |                                        |                      | Ort              |        |                     |                 |
| Telefon:                                      |                                        |                                               | E-Mail:                                    | @                                         |                                        |                      | Benutzername     | •      |                     |                 |
| Q < 25 >                                      | Auswählen Abbr                         | uch Vorsicht! Auswal                          | hl bleibt beim Blättern                    | nicht bestehen!                           |                                        |                      |                  |        |                     |                 |
| Nachname                                      | Vorname                                | Firma/Inst.                                   | Geburtstag                                 | Ort                                       | Email                                  | Telefon              | Telefon m        | obil   | Verband             |                 |
| Phoenix II - Version 2.9<br>Siebenmeter V 2.0 |                                        | Har                                           | ndballverband Westfalen<br>Handball4All AG | e.V.   Martin-Schme<br>  Fritz-Walter-Weg | eißer-Weg 16   44<br>19   70372 Stutte | 227 Dortmund<br>gart |                  |        | Impressur           | m   Datenschutz |

Eingabe des Namens, dann auf Lupe zum suchen. Ist die gesuchte Person gefunden worden, markieren und auf "Auswählen" klicken.

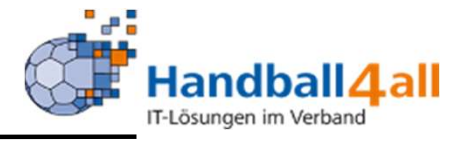

| NAME OF THE OWNER                             | Handballverband Westfalen e.V.<br>Martin-Schmeißer-Weg 16<br>44227 Dortmund |                                                                          |                                                                | 👤 Kuropka, Bernd | Rolle: Vereinsacco | ount Plus 🗸 🧿           |
|-----------------------------------------------|-----------------------------------------------------------------------------|--------------------------------------------------------------------------|----------------------------------------------------------------|------------------|--------------------|-------------------------|
| Spielort Vereinsaccou                         | nt                                                                          |                                                                          |                                                                |                  |                    |                         |
| Verein Funktionen Lizenzen                    | Ehrungen Seminare Rechnungen                                                | Sammelanmeldung Spielstätten                                             | Bescheide Gebühren Postfach                                    | Spiele           |                    |                         |
| Funktionszuordnung Be                         | arbeiten für <u>Trainer</u> :                                               |                                                                          |                                                                |                  |                    | M                       |
| +                                             |                                                                             |                                                                          |                                                                |                  |                    |                         |
| Ebene Person                                  |                                                                             | Funktion ab                                                              | zugeord. Kommunikation                                         |                  | k. <b>0</b>        |                         |
| Verein 🗸                                      | Q X                                                                         | <b>m</b>                                                                 | Keine Auswahl                                                  | ~                | kommisarisch       | H X                     |
| K                                             |                                                                             |                                                                          |                                                                |                  |                    |                         |
| Phoenix II - Version 2.9<br>Siebenmeter V 2.0 | Ha                                                                          | ndballverband Westfalen e.V.   Martin-<br>Handball4All AG   Fritz-Walter | Schmeißer-Weg 16   44227 Dortmund<br>~Weg 19   70372 Stuttgart | 1                |                    | Impressum   Datenschutz |

#### Funktion ab und Kommunikation auswählen

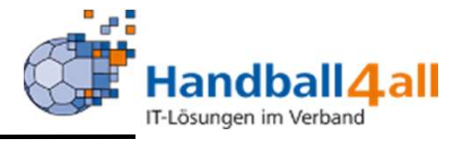

|                                               | Handballverband Westfalen e.V.<br>Martin-Schmeißer-Weg 16<br>44227 Dortmund |                                                                          |                                                                | 👤 Kuropka, Bernd | Rolle: Vereinsacco | unt Plus 🗸 🧿            |
|-----------------------------------------------|-----------------------------------------------------------------------------|--------------------------------------------------------------------------|----------------------------------------------------------------|------------------|--------------------|-------------------------|
| A Spielort Vereinsaccou                       | nt                                                                          |                                                                          |                                                                |                  |                    |                         |
| Verein Funktionen Lizenzen                    | Ehrungen Seminare Rechnungen                                                | Sammelanmeldung Spielstätten                                             | Bescheide Gebühren Postfach                                    | Spiele           |                    |                         |
| Funktionszuordnung Bea                        | arbeiten für <u>Trainer</u> :                                               |                                                                          |                                                                |                  |                    | K                       |
| +                                             |                                                                             |                                                                          |                                                                |                  |                    |                         |
| Ebene Person                                  |                                                                             | Funktion ab                                                              | zugeord. Kommunikation                                         |                  | k.0                |                         |
| Verein 🗸                                      | ۹ 🗙                                                                         | <b>11.03.2022</b>                                                        |                                                                | ~                | 🗌 kommisarisch     | <b>H</b> 1              |
| K                                             |                                                                             |                                                                          |                                                                |                  |                    |                         |
| Phoenix II - Version 2.9<br>Siebenmeter V 2.0 | Har                                                                         | ndballverband Westfalen e.V.   Martin-<br>Handball4All AG   Fritz-Walter | Schmeißer-Weg 16   44227 Dortmund<br>-Weg 19   70372 Stuttgart | l.               |                    | Impressum   Datenschutz |

#### Speichern!

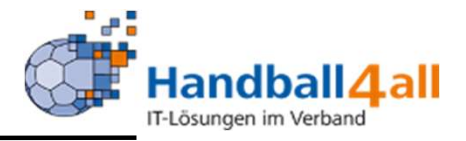

# Trainer

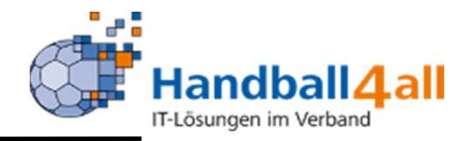

|                                                  | Login Phoenix II                                                                  |
|--------------------------------------------------|-----------------------------------------------------------------------------------|
| 1                                                |                                                                                   |
| â ·····                                          |                                                                                   |
| Abbruch                                          | Anmelden                                                                          |
| Neu registriere<br>Passwort verg<br>Benutzername | en?<br>essen?<br>vergessen?                                                       |
| urch die Anmeldung<br>Phoenix II - die           | stimmen Sie der Verwendung von Cookies z<br>Verwaltungssoftware für Sportverbände |

Anmelden des Trainers in Phönix: https://hw.it4sport.de

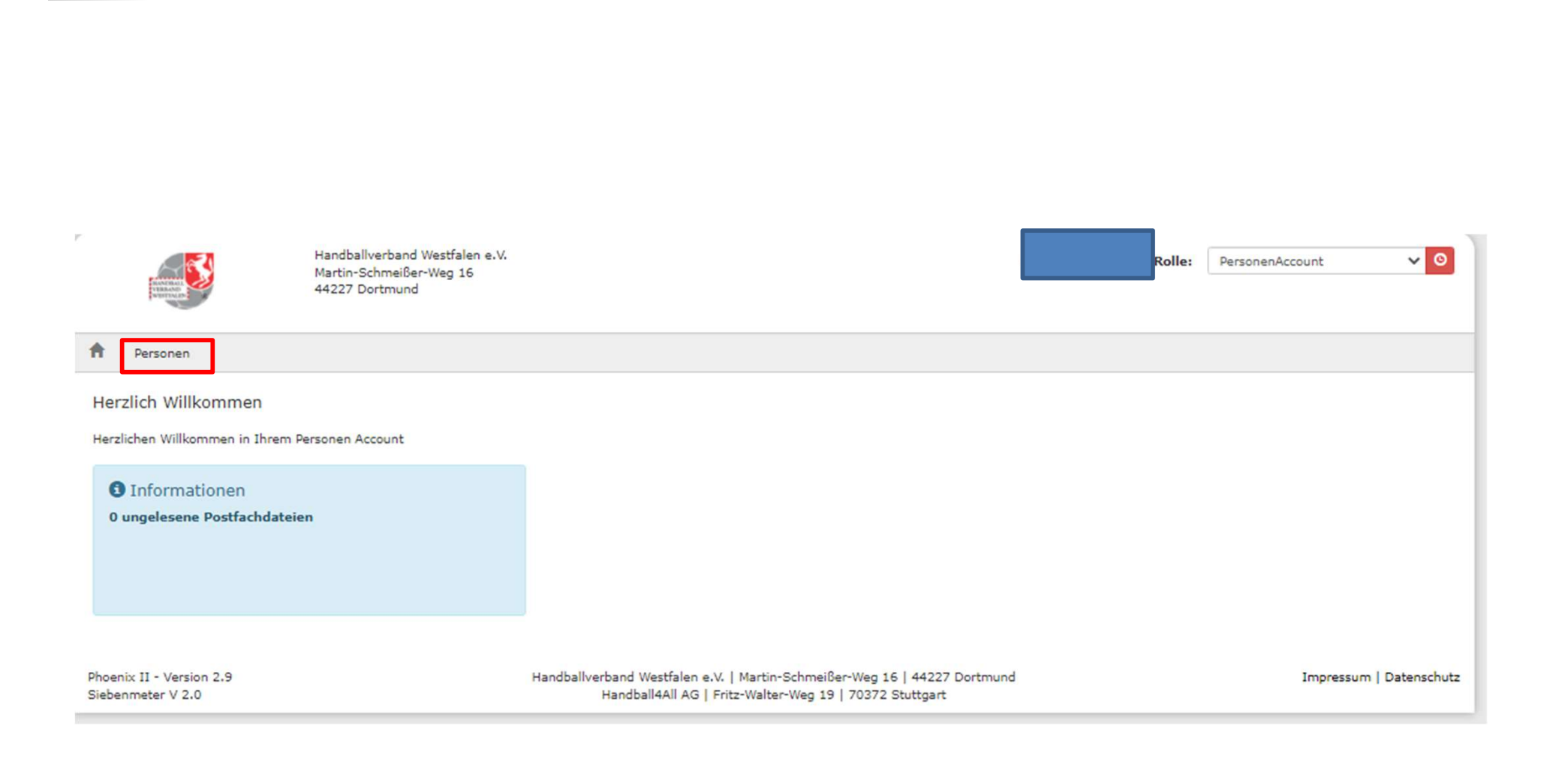

#### Wechsel über Personen in den PersonenAccount

Handball4 all

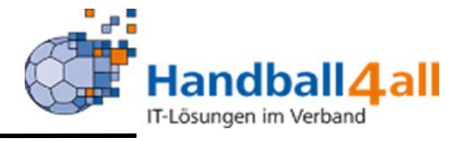

|                          | Handballverband Westfalen e.V.<br>Martin-Schmeißer-Weg 16<br>44227 Dortmund | Rolle:            | PersonenAccount    | ~ <mark>0</mark> |            |                 |  |  |       |
|--------------------------|-----------------------------------------------------------------------------|-------------------|--------------------|------------------|------------|-----------------|--|--|-------|
| A Personen               |                                                                             |                   |                    |                  |            |                 |  |  |       |
| Eigenes Profil Vereinszu | ugehörigkeit Kader Pässe Seminare                                           | Lizenzen Ehrungen | Rechnungen Dokumen | e Postfach       | Newsletter | Passwort ändern |  |  |       |
| Eigenes Profil bear      | beiten                                                                      |                   |                    |                  |            |                 |  |  | P     |
| Pers. Daten 🚯 Adressen   | Funktionen Kennzeichen                                                      |                   |                    |                  |            |                 |  |  |       |
| Anrede:                  | Frau                                                                        | 1                 | Tel. priv          |                  | C          |                 |  |  | n.v.* |

#### Kennzeichen auswählen

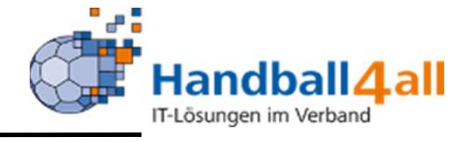

| VERON VERON                              | Ha<br>Ma<br>44       | ndballverb<br>rtin-Schm<br>227 Dortm | and Westfalen e.<br>eißer-Weg 16<br>wund | v.           |                            |                                                        |                                    |                              |                     | 👤 Kuropka, Janine | Rolle: | PersonenAccount    | ~            | O     |
|------------------------------------------|----------------------|--------------------------------------|------------------------------------------|--------------|----------------------------|--------------------------------------------------------|------------------------------------|------------------------------|---------------------|-------------------|--------|--------------------|--------------|-------|
| A Personen                               | 1                    |                                      |                                          |              |                            |                                                        |                                    |                              |                     |                   |        |                    |              |       |
| Eigenes Profil                           | Vereinszugehörigkeit | Kader                                | Pässe Semin                              | are Lizenzen | Ehrungen                   | Rechnungen                                             | Dokumente                          | Postfach                     | Newsletter          | Passwort ändern   |        |                    |              |       |
| Eigenes Prof                             | fil bearbeiten       |                                      |                                          |              |                            |                                                        |                                    |                              |                     |                   |        |                    |              | н     |
| Pers. Daten 🚯                            | Adressen Funktioner  | Kennzei                              | chen                                     |              |                            |                                                        |                                    |                              |                     |                   |        |                    |              |       |
| Anzeigen:                                |                      | alle                                 |                                          |              | ~                          |                                                        |                                    |                              |                     |                   |        |                    |              |       |
| Bezeichnung                              |                      |                                      | Soll-Zuo                                 | o. Ist-a     | Ľuo.                       | Datei                                                  |                                    |                              |                     | Gültig bis        |        | Letzte<br>Änderung |              |       |
| Ehrenkodex and                           | erkannt              |                                      |                                          |              |                            | Datei auswähler                                        | n Keine Datei                      | ausgewählt                   | ©                   |                   |        |                    |              | ·     |
| Einwilligungserk                         | därung Spieler+Auswa | hlspieler                            |                                          |              |                            | Datei auswähler                                        | n Keine Datei                      | ausgewählt                   | 0                   |                   |        |                    |              | •     |
| Phoenix II - Versio<br>Siebenmeter V 2.0 | on 2.9<br>0          |                                      |                                          | Handballv    | verband West<br>Handball4/ | tfalen e.V.   Mart<br>All AG <mark>  F</mark> ritz-Wal | in-Schmeißer-V<br>Iter-Weg 19   70 | Veg 16   442<br>0372 Stuttga | 227 Dortmund<br>art | 1                 |        | Impres             | sum   Datens | chutz |

Dort ist jetzt "Ehrenkodex anerkannt" sichtbar. Über den Stift

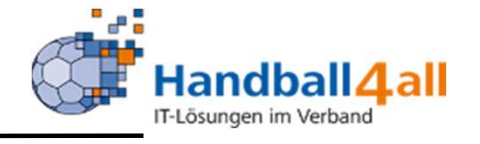

| Handballverband W<br>Martin-Schmeißer-<br>44227 Dortmund                                                                                                    | /estfalen e.V.<br>Weg 16 |                   |                 |               |           |            | L Kuropka, Janine | Rolle:          | PersonenAccount    | <b>√</b> 0 |
|----------------------------------------------------------------------------------------------------|--------------------------|-------------------|-----------------|---------------|-----------|------------|-------------------|-----------------|--------------------|------------|
| ft Personen                                                                                                    |                          |                   |                 |               |           |            |                   |                 |                    |            |
| Eigenes Profil Vereinszugehörigkeit Kader Päss                                                                                                    | e Seminare               | Lizenzen Ehrungen | Rechnungen      | Dokumente     | Postfach  | Newsletter | Passwort ändern   |                 |                    |            |
| Eigenes Profil bearbeiten                                                                                                    |                          |                   |                 |               |           |            |                   |                 |                    | P          |
| Pers. Daten 10 Adressen Funktionen Kennzeichen                                                                                                    |                          |                   |                 |               |           |            |                   |                 |                    |            |
| Anzeigen: alle                                                                                                    |                          | ~                 |                 |               |           |            |                   |                 |                    |            |
| Bezeichnung                                                                                                    | Soll-Zuo.                | Ist-Zuo.          | Datei           |               |           |            | Gültig bis        |                 | Letzte<br>Änderung |            |
| Ehrenkodex anerkannt                                                                                                    |                          |                   | Datei auswählen | Keine Datei a | usgewählt | 0          |                   |                 |                    | н          |
| Einwilligungserklärung Spieler+Auswahlspieler                                                                                                    |                          |                   | Datei auswählen | Keine Datei a | usgewählt | ©          |                   |                 |                    | /          |
| B                                                                                                    |                          |                   |                 |               |           |            |                   |                 |                    |            |
| Phoenix II - Version 2.9 Handballverband Westfalen e.V.   Martin-Schmeißer-Weg 16   44227 Dortmund<br>Siebenmeter V 2.0 Handball4All AG   Fritz-Walter-Weg 19   70372 Stuttgart |                          |                   |                 |               |           |            | Impressu          | m   Datenschutz |                    |            |

#### .. auf Datei auswählen.

| Handballverband<br>Martin-Schmeiße<br>44227 Dortmund | Westfalen e.V.<br>r-Weg 16 |                                   |                                                                                             | 👤 Kuropka, Janine          | Rolle: | PersonenAccount    | <b>√</b> 0       |
|------------------------------------------------------|----------------------------|-----------------------------------|---------------------------------------------------------------------------------------------|----------------------------|--------|--------------------|------------------|
| Personen                                             |                            |                                   |                                                                                             |                            |        |                    |                  |
| Eigenes Profil Vereinszugehörigkeit Kader Pä         | sse Seminare               | Lizenzen Ehrunger                 | Rechnungen Dokumente Postfach                                                               | Newsletter Passwort ändern |        |                    |                  |
| Eigenes Profil bearbeiten                            |                            |                                   |                                                                                             |                            |        |                    | н                |
| Pers. Daten () Adressen Funktionen Kennzeiche        | n                          |                                   |                                                                                             |                            |        |                    |                  |
| Anzeigen: alle                                       |                            | ~                                 |                                                                                             |                            |        |                    |                  |
| Bezeichnung                                          | Soll-Zuo.                  | Ist-Zuo.                          | Datei                                                                                       | Gültig bis                 |        | Letzte<br>Änderung |                  |
| Ehrenkodex anerkannt                                 |                            |                                   | _Erstellung PIN für SR.pdf                                                                  |                            |        |                    | H                |
| Einwilligungserklärung Spieler+Auswahlspieler        |                            |                                   | Datei auswählen Keine Datei ausgewählt                                                      | Ø                          |        |                    |                  |
| Phoenix II - Version 2.9<br>Siebenmeter V 2.0        |                            | Handballverband Wes<br>Handball4. | tfalen e.V.   Martin-Schmeißer-Weg 16   442<br>All AG   Fritz-Walter-Weg 19   70372 Stuttga | 27 Dortmund<br>art         |        | Impress            | um   Datenschutz |

Datei hochladen und speichern. Danach noch zwei weitere Male speichern

Handball4 all IT-Lösungen im Verband